## برای بارگزاری CV خود در سامانه علم سنجی می بایستی مراحل زیر را انجام بفرمائید:

**1- ایتدا تکمیل فرم CV طبق فرمتی که خدمتتان در همین ایمیل ارسال شده است ۲- برای اینکه در سامانه علم سنجی بتوانید CV را بارگزاری نمائید حتماً باید ابتدا در سامانه prof<u>iles.mui.ac.ir</u> ثبت** نام نمایید و موارد خواسته شده از جمله بارگزاری Cv و عکس ....انجام گردد. **3- بعد از یک یا دو روز کاری یک ایمیل به شما ارسال می گردد که می بایستی آنرا verify نموده و تکمیل نمائید.و بعد** از search نام خود در سامانه برطبق دیارتمان مربوط به رشته تخصصی خود ، مشخصات خود را مشاهده می نمایید .با کلیک بر روی view از قسمت عکس خود پروفایل خود را مشاهده می نمائید. **4-جهت بارگزاری cv خود سیس از قسمت address bar در سامانه <u>profiles.mui.ac.ir</u> آدرس را کیی نمائید. ۵- برای یارگزاری cv خود در سامانه علم سنحی به آدرس https://isid.research.ac.ir،وارد شوید** 6- اسم خود را در سامانه علم سنجی وارد نموده تا پروفایلهای پژوهشی نمایش داده شود ۷-سیس از قسمت ورود اعضا وارد گردید و کد ملی و رمز خود را وارد نمائید ۸- در صورت فراموش کردن رمز ، فراموشی رمز را کلیک نمائید فوری یک رمز به گوشی موبایل ارسال می گردد ۹- هنگامی که وارد شدید یک رمز میخواهد آنرا وارد نموده و مجددا با رمز جدید وارد سیستم شوید **۱۰- از قسمت شناسه های آکادمیک بر روری مستطیل مقابل CV کلیک نموده و لینکی که در قسمت ۴ توضیح داده شد را** PASTE نموده و ذخیره نمائید.

**مشاهده می فرمایید که در سامانه علم سنجی CV شما بارگزاری شده و روی سامانه قرار گرفته است**